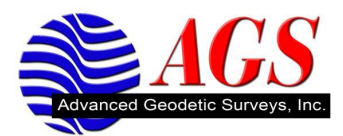

1. Open to the main screen of Access and click Settings. Then click Survey Styles.

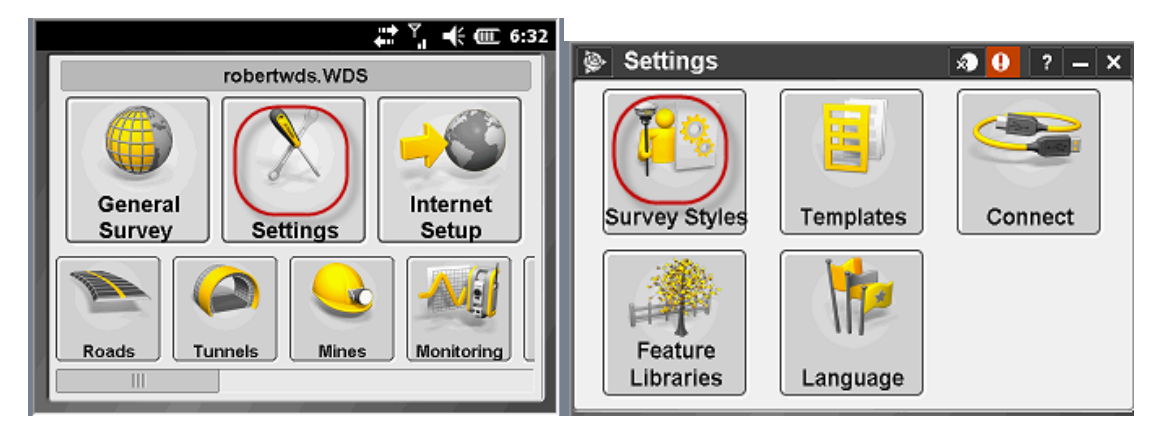

2. Click, New. Type in the Style name; RTK, and Style Type will be GNSS. Then Click Accpet.

| 👺 Survey Styles | A 🕴              | ? – X      | Style details |        |
|-----------------|------------------|------------|---------------|--------|
| Name            | Size Modified    | Locatio    | Style name:   |        |
| FAST STATIC     | 2kb 24/4/2012    | \Trimble = | RTK           |        |
| RTK             | 2kb 16/5/2012    | \Trimbl€   |               |        |
| RTK & INFILL    | 2kb 24/4/2012    | \Trimble   | Style type:   |        |
| RTK & LOGG      | 2kb 16/5/2012    | \Trimble   | GNSS          |        |
| SINGLE BASE     | 2kb 16/7/2012    | \Trimble   |               | I      |
| VRS             | 2kb 15/7/2012    | \Trimble   |               |        |
| WAAS            | 2kb 24/4/2012    | \Trimble   |               |        |
| MANUL           | 2kb 12/6/2012    | \Trimble   |               |        |
| <               | 2kb 24/4/2042    | \Trimble   |               |        |
| Eer O           |                  | Edit       | E.c.          | Accort |
| LSC New Cop     | y Delete Options | Ealt       | ESC           | Accept |

3. Now we need to setup the Survey styles to match the receivers and radio you're using. Click Rover Options first.

I am setting this up using a R8 model 3, and a TDL450 Radio. So some settings may vary depending on the equipment you are working with.

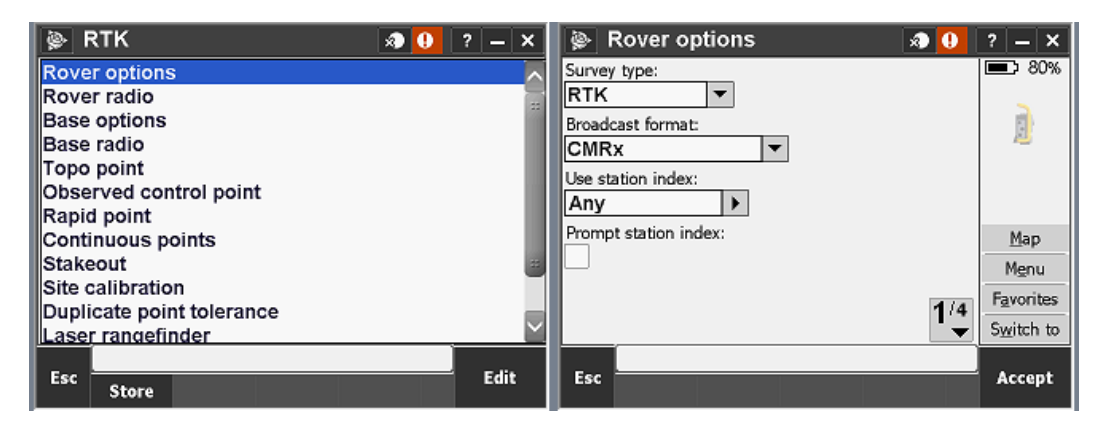

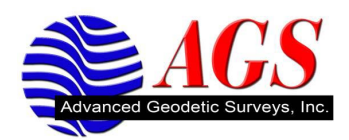

4. On page two, you can pick your correct antenna type. And page 3 you can set your antenna height if you are using a fixed rover rod.

| ? — ×         |
|---------------|
|               |
| 80%           |
| 100%          |
| × 13          |
|               |
|               |
| 7 ?           |
|               |
| Map           |
| M <u>e</u> nu |
| Eavorites     |
| Culture an    |
| SWITCH TO     |
| A             |
| Accept        |
|               |

5. On page 4 you can set the satellites that you can track. Then click Accept.

Ensure you are Bluetooth'd to your Rover before you go into your Rover Radio settings(See Bluetooth Manual on website for Bluetooth information)\* If you exit the Survey Styles, make sure you click the "STORE" Button before you escape\*

6. Now Click on Rover Radio.

| 🖗 Rove   | er options         | A 🕛      | ?   | _     | ×    | ۵    | RT    | к       |             |         | ×  | 9 | ? | _    | × |
|----------|--------------------|----------|-----|-------|------|------|-------|---------|-------------|---------|----|---|---|------|---|
| GPS L2C: | GPS L5:            |          |     | 0.8   | 0%   | Rov  | er o  | ption   | s           |         |    |   |   |      | ~ |
|          |                    |          |     | 2     | 0%   | Rov  | er r  | adio    |             |         |    |   |   |      |   |
| GLONASS: | Galileo:           |          | 4   | 5     | 13   | Bas  | e op  | otions  |             |         |    |   |   |      |   |
|          |                    |          | 11  | t -   |      | Bas  | e ra  | dio     |             |         |    |   |   |      |   |
|          |                    |          |     |       |      | Тор  | о ро  | oint    |             |         |    |   |   |      |   |
|          |                    |          | T   |       | ?    | Obs  | erv   | ed co   | ntrol point |         |    |   |   |      |   |
|          |                    |          | · · |       |      | Rap  | id p  | oint    |             |         |    |   |   |      |   |
|          |                    |          |     | Map   | >    | Con  | tinu  | ious p  | oints       |         |    |   |   |      |   |
|          |                    |          |     | Men   | u    | Stal | eou   | Jt      |             |         |    |   |   |      | = |
|          |                    |          | E   | avori | tes  | Site | cal   | ibratio | on          |         |    |   |   |      |   |
|          |                    | 4/4      |     | 21011 |      | Dup  | lica  | te poi  | nt tolerand | e       |    |   |   |      |   |
| <u> </u> |                    | <b>—</b> | 53  | Mitch | n to | Las  | er ra | angefi  | nder        |         |    |   | _ |      | Ľ |
|          | No survey PDOP:1.4 |          | Γ.  |       |      |      |       |         | No survey   | PDOP:1. | .2 |   |   |      |   |
| Esc      |                    |          | 1 1 | lcce  | pt   | Esc  | 5     | Store   |             |         |    |   |   | Edit | - |

7. Radio Type will be Trimble Internal, and Method will be 450/900. You will see a "Connect" button at the bottom of the page if you are bluetoothed to your Rover. Click the "Connect" button. Once you've picked your Frequency, click Accept.

| 🖗 Rover radio 🛛 🔊 🕕 | ? — X              | Radio configuration                 | ' – X              |
|---------------------|--------------------|-------------------------------------|--------------------|
| Туре:               | 80%                | Connected to: Radio operating mode: | ■> 80%             |
| Trimble internal    | 12                 | Trimble internal Rover              | ■100%              |
| Method:             | ÷ -                | Frequency:                          |                    |
| Trimble 450/900 -   | 1                  | Base radio mode:                    | 1                  |
|                     | Ϋ?                 | TT450s at 9600 bps                  | τ ?                |
|                     | Map                |                                     | Map                |
|                     | M <u>e</u> nu      |                                     | M <u>e</u> nu      |
|                     | F <u>a</u> vorites |                                     | F <u>a</u> vorites |
|                     | Switch to          | 2                                   | S <u>w</u> itch to |
| No survey PDOP:2.1  | Accent             | No survey PDOP:1.4                  | Assant             |
| Connect             | Accept             | Est                                 | мссерт             |

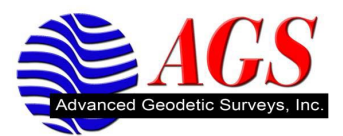

8. Click Accept again. Then Click Base Options.

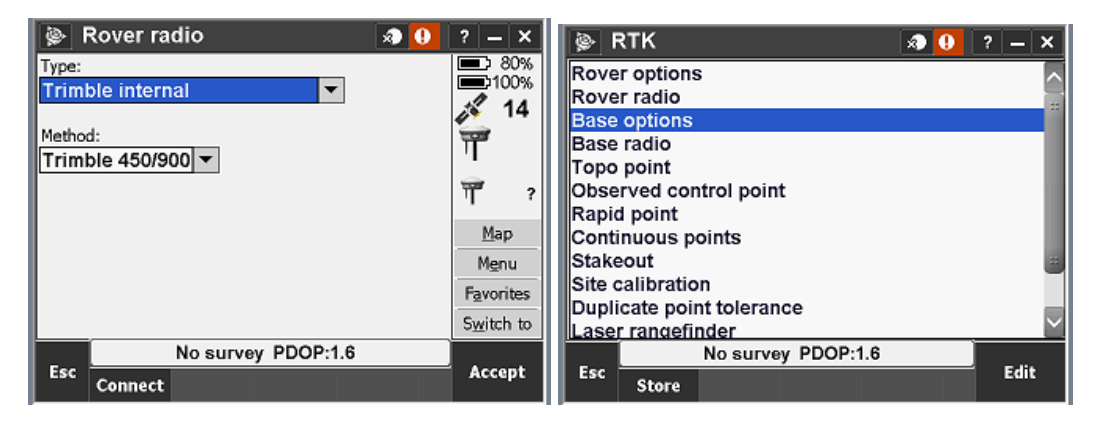

- 9. On page one of the Base Options ensure your Survey Type is RTK, and your Broadcast Format needs to match what your Rover Option Broadcast Format was. So in this case we will use CMRx.
- 10. On page two, you can set your antenna height if you are using a fixed height tripod.

| 👺 Base options 🛛 🔊 🕕                                                                   | ? – ×                                 | 💩 Base options 🛛 🔊 🚺                                                                                  | ? _ ×                                 |
|----------------------------------------------------------------------------------------|---------------------------------------|----------------------------------------------------------------------------------------------------|---------------------------------------|
| Survey type: Broadcast format:<br>RTK  CMRx<br>Station index:<br>18<br>Elevation mask: | 100%<br>100%<br>14                    | Measured to:<br>Bottom of antenna mount<br>Antenna height: Part number:<br>6.562sft<br>Serial number: | ■ 70%<br>■100%<br>14<br>14            |
| Antenna<br>Type:<br>R8 GNSS/SPS88x • 1/3                                               | Map<br>Menu<br>Favorites<br>Switch to | Tracking<br>Use L2e:<br>Yes 2/3                                                                       | Map<br>Menu<br>Favorites<br>Switch to |
| No survey PDOP:1.3                                                                     | Accept                                | No survey PDOP:1.4                                                                                    | Accept                                |

11. On page three you can pick the satellites that you can track. Then you can click Accept.

Now you want to connect to your Base Receiver via Bluetooth. If you exit the Survey Styles ensure you click the "STORE" button before you escape.

12. Now click Base Radio.

| Base options       | 3 🕛 ? -      | - ×           | 👺 RTK 🧔 😶                 | ? – × |
|--------------------|--------------|---------------|---------------------------|-------|
| GPS L2C: GPS L5:   |              | 70%  <br>100% | Rover options             | ~     |
|                    | 1            | 14            | Rover radio               | -     |
| GLONASS: Galileo:  | 42           | 14            | Base options              | 1     |
|                    | 11           |               | Base radio                |       |
|                    |              |               | Topo point                |       |
|                    | ΤŤ           | ?             | Observed control point    |       |
|                    |              |               | Rapid point               |       |
|                    | M            | ap            | Continuous points         |       |
|                    | M            | enu           | Stakeout                  |       |
|                    | Fav          | orites        | Site calibration          | _     |
|                    | 3/3          |               | Duplicate point tolerance |       |
|                    | S <u>₩</u> r | tch to        | Laser rangefinder         | Ľ     |
| No survey PDOP:1.4 |              |               | No survey PDOP:1.2        |       |
| Esc                | Ac           | cept          | Esc Store                 | Edit  |

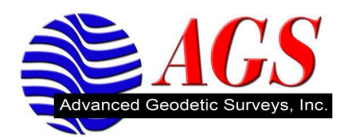

- 13. Double check the Receiver Port, and make sure what Port the Radio is plugged into on the Receiver. Change the Baud Rate from 9600 to 38400 and click Connect.
- 14. Now were looking at the Settings for The TDL450 Radio. Make sure your Frequency is matched to the Rover Radio. Then you can click Accept.

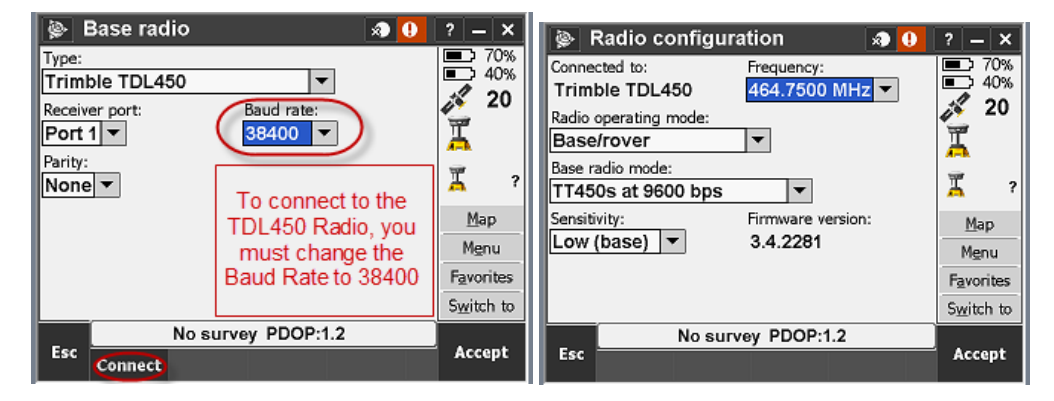

- 15. Once you changed the Baud Rate back to 9600, Click Accept.
- 16. Now you have setup your RTK Survey Style. You must click "Store" before you exit the Survey Styles or it will not hold your settings.

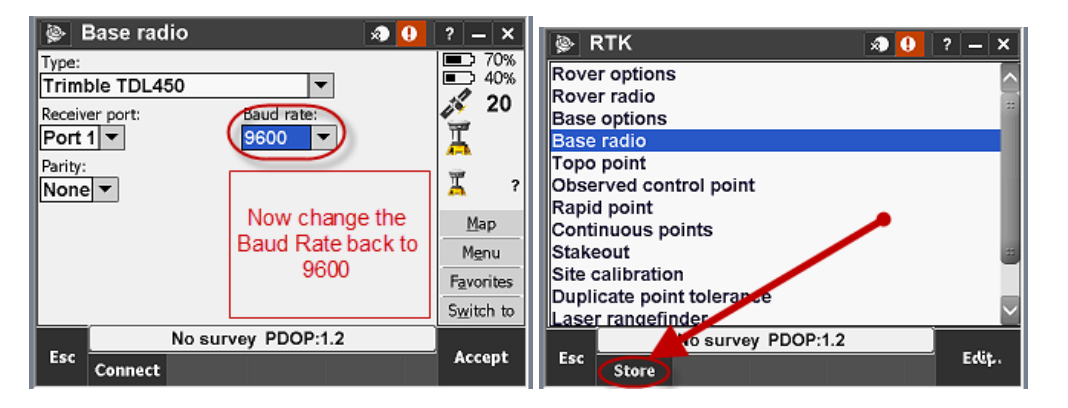

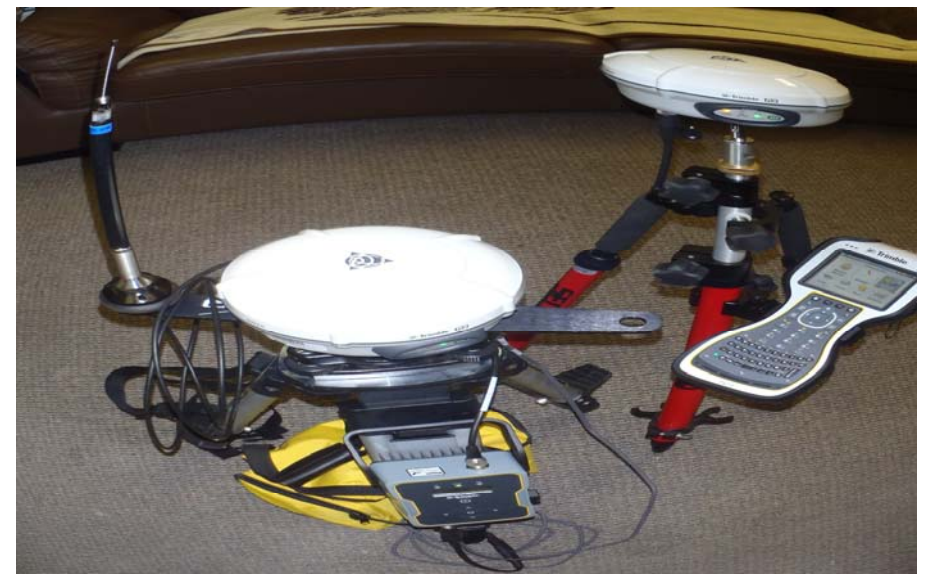